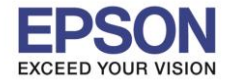

## วิธีการแก้ไขปัญหาใช้งาน PC Fax ผ่าน Network ไม่ได้

กรณีที่พบปัญหาเวลาส่ง PC FAX ที่แล้วขึ้น Error **"PC-Fax is off"** 

## 1.ให้เช็ค **IP** ที่หน้าเครื่อง

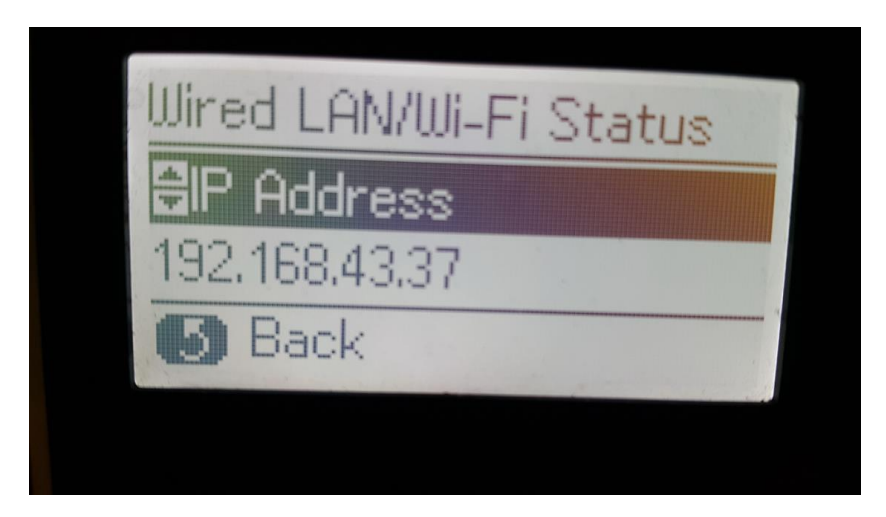

2.ให้เข้า Browser แล้วพิมพ์ IP Address (ตัวอย่าง : 192.168.43.37)

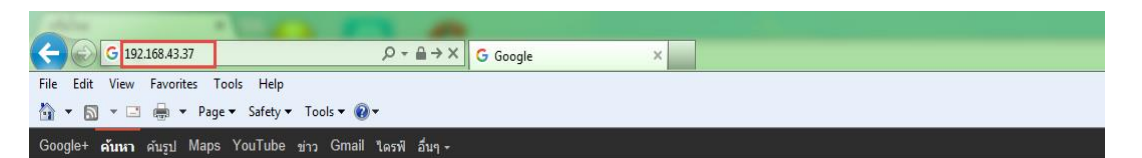

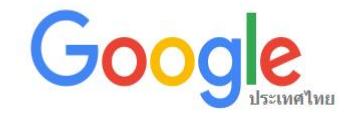

|                  |                       | การค้นหาขั้นสูง<br>เครื่องมือทางภาษา |
|------------------|-----------------------|--------------------------------------|
| ค้นหาด้วย Google | ดีใจจัง ค้นแล้วเจอเลย |                                      |
|                  |                       |                                      |

Google.co.th ที่เป็นภาษา: English

โปรแกรมโฆษณา ทางออกทางธุรกิจ +Google เกี่ยวกับ Google ทั้งหมด Google.com ⊜ 2016 - ความเป็นส่วนตัว - ช้อกำหนด

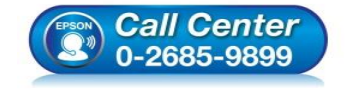

- สอบถามข้อมูลการใช้งานผลิตภัณฑ์และบริการ โทร.0-2685-9899
- เวลาทำการ : วันจันทร์ ศุกร์ เวลา 8.30 17.30 น.ยกเว้นวันหยุดนักขัตฤกษ์
- <u>www.epson.co.th</u>

EPSON THAILAND / Jan 2018 / CS07

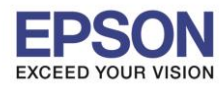

2

## : วิธีการแก้ไขปัญหาใช้งาน PC Fax ผ่าน Network ไม่ได้

3.จะปรากฏการตั้งค่า ให้เปลี่ยนการตั้งค่าจาก Basic Settings เป็น Advance Settings

| C C Mttp://192.168.43.37/PRESENTATION/HTML/TOP/ D - C X C L565 Series X |                                |                                                                                                    |                                                 |  |  |  |  |
|-------------------------------------------------------------------------|--------------------------------|----------------------------------------------------------------------------------------------------|-------------------------------------------------|--|--|--|--|
| File Edit View Favorites Tools Help                                     |                                |                                                                                                    |                                                 |  |  |  |  |
| EPSON                                                                   | L565 Serie                     | 25                                                                                                    | Basic Settings                                  |  |  |  |  |
|                                                                         | <u>pson Connect</u><br>ervices | Register your printer with or delete it from<br>Suspend or resume Epson Connect serv<br>[Unregistered] | Advanced Settings<br>Connect Services.<br>ices. |  |  |  |  |
| 🤶 🥵                                                                     | oogle Cloud Print<br>ervices   | You can configure Google Cloud Print se<br>Google Chrome OS.<br>[Unregistered]                         | rvices from Google Chrome or                    |  |  |  |  |
| ā D                                                                     | NS/Proxy Setup                 | Configure DNS/Proxy settings.                                                                          |                                                 |  |  |  |  |
|                                                                         | irmware Update                 | Connect to the Internet and update the p<br>version.<br>Current Version:RF24F6 16.61                   | rinter firmware to the latest                   |  |  |  |  |
| 🚅 🖞                                                                     | oot Certificate<br>pdate       | Update the root certificate to use cloud se<br>Current Version:01.00                                   | ervices.                                        |  |  |  |  |
|                                                                         | irPrint Setup                  | Configure AirPrint settings.                                                                           |                                                 |  |  |  |  |
|                                                                         | rinter Information             | Check ink levels, printer status and netwo                                                             | ork settings.                                   |  |  |  |  |
| Refresh                                                                 |                                |                                                                                                    |                                                 |  |  |  |  |

## 4.จากนั้นให้เลือก Services >> PC-FAX

| File     Edit     View     Favorites     Tools     Help       Image: Tools     Help     Tools     Tools     Image: Tools     Image: Tools |                          |                 |  |  |  |  |
|----------------------------------------------------------------------------------------------------|--------------------------|-----------------|--|--|--|--|
|                                                                                                    |                          |                 |  |  |  |  |
| Status Printer Status                                                                                                    | Status > Printer Status  |                 |  |  |  |  |
| Network Status<br>Maintenance                                                                                                    | English                  |                 |  |  |  |  |
| Contacts     Printer Settings     Network Settings                                                                                        | Available.               |                 |  |  |  |  |
| Network Security Settings     Services     Protocol                                                                                       |                          |                 |  |  |  |  |
| MS Network<br>Network Scan                                                                                                    | СМ                       | Y ВК            |  |  |  |  |
| PC-FAX 2<br>Wi-Fi Direct                                                                                                    | Rear Paper Feed          |                 |  |  |  |  |
| System Settings                                                                                                    | Paper Size :             | A4 210 x 297 mm |  |  |  |  |
| Administrator Settings                                                                                                    | Paper Type :             | plain papers    |  |  |  |  |
| Basic Settings                                                                                                    |                          |                 |  |  |  |  |
| Google Cloud Print Services                                                                                                    | * Encon Connect Status : | Uprodictorod    |  |  |  |  |

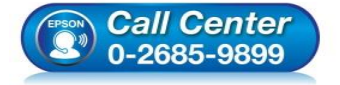

- สอบถามข้อมูลการใช้งานผลิตภัณฑ์และบริการ
  - โทร**.0-2685-98**99
- เวลาทำการ : วันจันทร์ ศุกร์ เวลา 8.30 17.30 น.ยกเว้นวันหยุดนักขัตฤกษ์
- <u>www.epson.co.th</u>

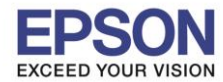

3

5.ในหัวข้อ PC-FAX ถ้าไม่มีเครื่องหมายถูก ให้ติ๊กถูกที่ **Use PC-FAX** แล้วกดปุ่ม **Next** 

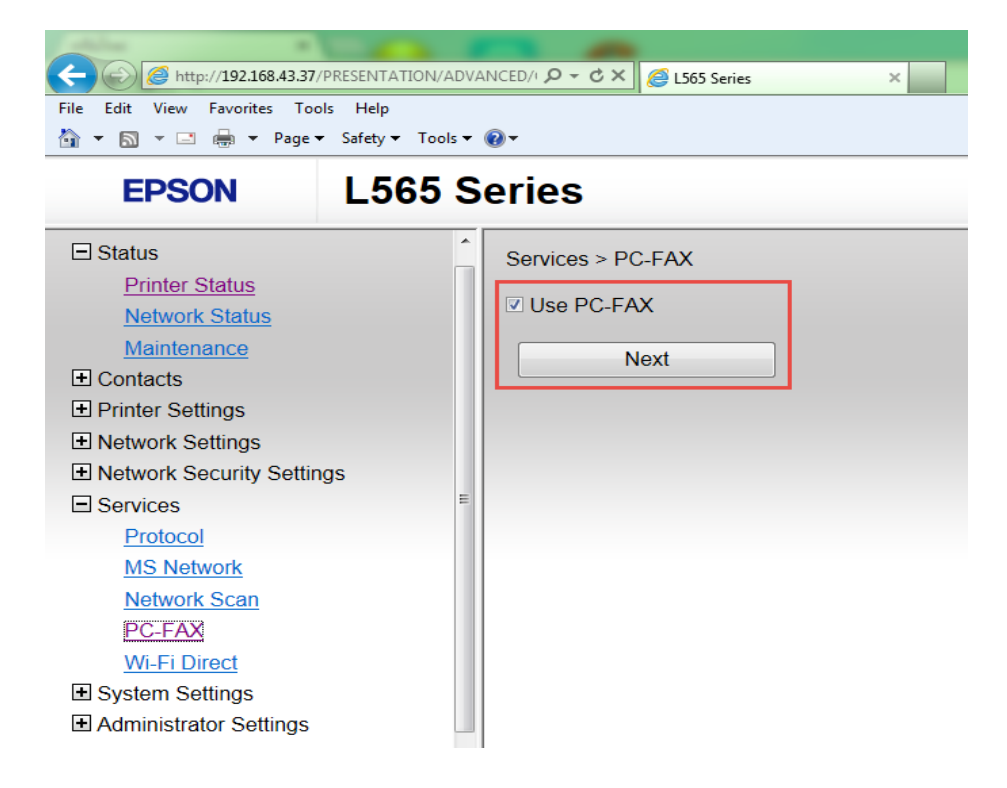

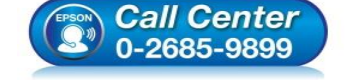

- สอบถามข้อมูลการใช้งานผลิตภัณฑ์และบริการ โทร.0-2685-9899
- เวลาทำการ : วันจันทร์ ศุกร์ เวลา 8.30 17.30 น.ยกเว้นวันหยุดนักขัตฤกษ์
- <u>www.epson.co.th</u>